## Applying for Your Mississippi Teaching License

[User Manual – A user manual is located on the screen in the online licensure system]

| ► College recommends for STANDARD LICENSE - Certification Officer This step will automatically be done for undergraduate students                                                                                                    |
|----------------------------------------------------------------------------------------------------|
| ► Log Into ELMS Account Go to the MDE website at <a href="https://www.mdek12.org/">https://www.mdek12.org/</a> . Click on "Educator Licensure". Click on Educator Licensure Management System (ELMS).                                                                                                    |
| Most (if not all of you) have accounts already established; if not, please<br>"create" your ELMS account.                                                                                                    |
| <b>Test Scores</b> - COVID UPDATE: Please refer to the following link on the MDE website regarding "waivers" for testing, if applicable. <u>https://www.mdek12.org/node/4692</u>                                                                                                    |
| Transcript(s) – Applicant must submit an <u>official transcript</u><br>of degree program/coursework directly to the MS Department<br>of Education, <u>requested by the applicant</u> *Order through My Ole Miss<br>and use MDE transcript<br>service recipient email: transcript@mdek12.org                                                                                                    |
| *TRANSCRIPT FROM (UM) MUST SHOW DEGREE POSTED.                                                                                                    |
| <ul> <li>Verification of Lawful Presence:<br/>MDE now requires all applicants to verify their lawful presence in the United States. Please go to the<br/>following website link to determine the documents you will need to submit. Please note this also<br/>involves notarization of the form. *Most students completed this step during the application of their Pre-<br/>Service Teaching License.</li> <li><a href="https://www.mdek12.org/OEL/Forms">https://www.mdek12.org/OEL/Forms</a> Click on the form "Verification of Lawful Presence"</li> </ul> |
| ► Apply for License: When the applicant's program is completed, the Certification Officer will update ELMS to show "CP" (completed program); the applicant will have access to the application form for completion. When you log into your ELMS account, look for the link "apply for your recommendation here" (Recommendations are entered!)                                                                                                    |
| ▶ <b>Ready to Issue</b> - If all items above are completed, the licensure analyst at MDE will issue license when review is completed. If there are any documents missing, the analyst will send a deficiency email to applicant.                                                                                                    |

<u>*Contact/Office of Educator Licensure:*</u> [Phone: 601-359-3483/ Fax: 601-359-2778] Office of Educator Licensure/ Mississippi Department of Education/ P. O. Box 771/ Jackson, MS 39205-0771